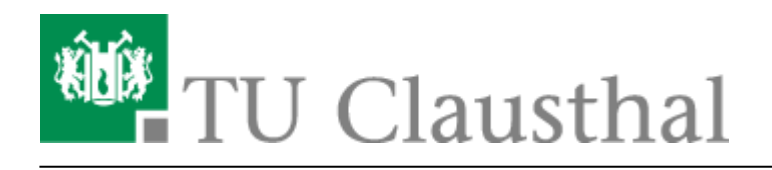

Artikeldatum: 07:54 26. July 2024 Seite: 1/10 TUCloud im Web-Browser

# **TUCloud im Web-Browser**

**Für die Nutzung der TUCloud muss Ihr Account freigeschaltet werden.** Mitarbeitende können den Dienst per Self-Service im Service-Portal aktivieren. Studierende erhalten nur dann Zugriff, wenn sie z.B. Hiwi in einem Institut sind und die Zusammenarbeit die Nutzung erforderlich macht - eine formlose Anfrage per E-Mail an den RZ-Support ist hier ausreichend, bevorzugt durch die betreuende Person im Institut.

## ownCloud Webinterface

### Anmeldung

• Um sich im Webinterface der TUCloud anmelden zu können gehen Sie auf https://tucloud.tu-clausthal.de und geben dort ihren TUC-User und Ihr TUC-Passwort ein.

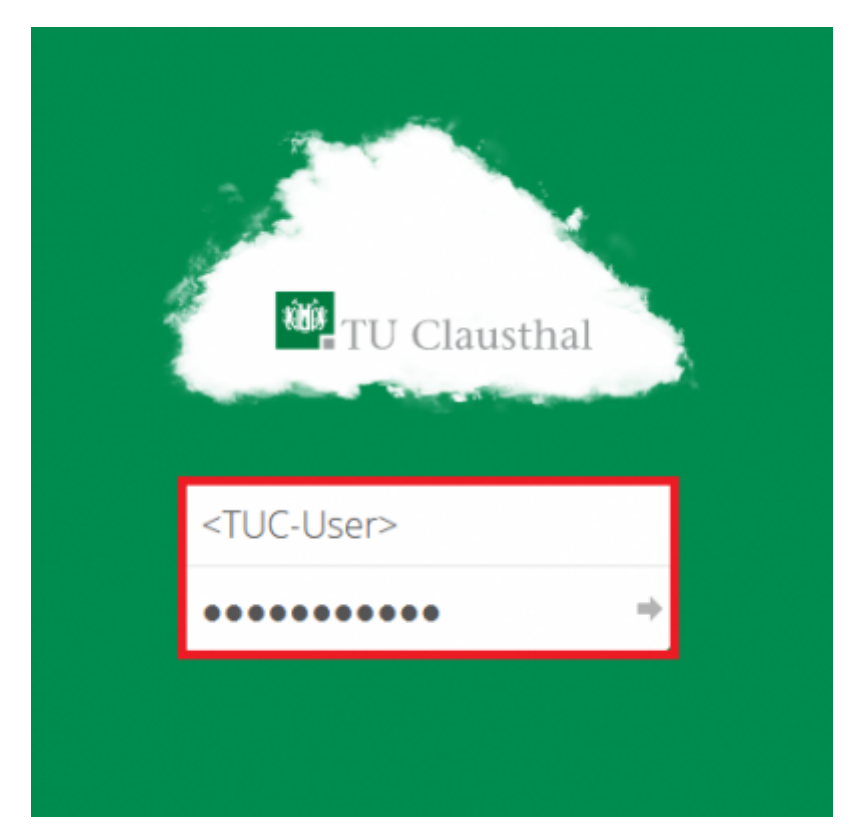

• Melden Sie sich das erste mal an der Cloud an, erscheint folgender Hinweis:

https://doku.tu-clausthal.de/doku.php?id=speicherdienste:sync-und-share:owncloud-nutzerdoku&rev=1721973297 Dieses Dokument stammt aus der Dokuwiki-Instanz mit dem Titel RZ-Dokumentationen, die vom Rechenzentrum der Technischen Universität Clausthal bereitgestellt wird.

| Your Cloud, Your Data, Your Way                                |
|----------------------------------------------------------------|
| Lodes Cladic Research Presidential and these Dates is a second |
| Desktop app<br>totom of Congle play                            |
| 👔 Dokumentation 🖿 Greifen Sie auf Dateien über WebDW/ au       |

• Mit den Links in diesem Hinweis können Sie sich den ownCloud-Client für PCs oder Smartphones downloaden.

#### Upload & Download von Daten

• Möchte Sie eine Datei in die Cloud hochladen, können Sie diese einfach per Drag and Drop ("Ziehen und Ablegen") in das Browser-Fenster ziehen. Die Synchronisation startet automatisch.

|            | TUCloud                |           |   | ٩        | Test Benutzer + |
|------------|------------------------|-----------|---|----------|-----------------|
|            | Alle Dateien           | * ) *     |   |          |                 |
|            | * Favoriten            | Name +    |   | Größe    | Geändert        |
|            | < Mit Dir geteilt      | Documents | < | <br>0 KB | vor 23 Minuten  |
|            | < Von Dir geteilt      | Photos    | < | <br>0 KB | vor 23 Minuten  |
| Testordner | Geteik über einen Link | 2 Ordner  |   | 0.8      |                 |
|            | Gelöschte Dateien      |           |   |          |                 |
|            | O Einstellungen        |           |   |          |                 |

• Alternativ gehen Sie mit der Maus auf das ",+" Symbol und wählen dort ",Hochladen" und wählen dann Ihre Datei aus.

| * ) +                   |   | =                     |
|-------------------------|---|-----------------------|
| 1 Hochladen             |   | Größe Geändert        |
| Teddatel                | < | 35 kB var 19 Minuten  |
| Crisher                 | < | 663 kB var 19 Minuten |
| Testordher              | < | 0 kB Gerade eben      |
| wmCloud_User_Manual.pdf | < | 2.4 MB vor 19 Minuten |
| 3 Ordner und 1 Datel    |   | 3.1 MB                |

• Um eine Datei aus der Cloud herunterzuladen, drücken Sie auf die drei Punkte "…" neben der Datei.

| ⊫) - |                          |                             |
|------|--------------------------|-----------------------------|
|      | Name +                   | Größe Geändert              |
|      | Documents                | + ··· 35 k8 vor 19 Minuter  |
|      | Photos                   | ≪* 663 kB var 19 Minuter    |
|      | Testordher               | < 😶 0 kB Gerade eben        |
| A    | ownCloud_User_Menual.pdf | 4 ··· 2.4 MB var 19 Minuter |
|      | 3 Ordner und 1 Datei     |                             |

• Anschließend gehen sie auf "Herunterladen".

| *) +                      |                                                                                 | =                 |
|---------------------------|---------------------------------------------------------------------------------|-------------------|
| Narre *                   | Größe                                                                           | Geändert          |
| Documents                 | <b>4</b> 35                                                                     | kB vor 19 Minuten |
| Photos                    | n <b>4</b> 663                                                                  | k8 vor 19 Minuten |
| 1 Testorcher              | < 0                                                                             | kil Gerade eben   |
| www.Cloud_User_Manual.pdf | i Details 2.41                                                                  | VB vor 19 Minuten |
|                           | Condumentation Condumentation Condumentation Condumentation Condument Condument | NB.               |

• Die Datei wird standardmäßig in Ihrem lokalen Ordner "Download" abgelegt.

## Textdatei & Ordner in der Cloud erstellen

• Sie können auch direkt in der TUCloud einen Ordner oder eine Textdatei erstellen. Dafür gehen sie auf das "+" Symbol und wählen dort die gewünschte Operation aus.

| *)+                           |   |            |                |
|-------------------------------|---|------------|----------------|
| 1 Hochladen                   |   | Größe      | Geändert       |
| Textutes                      | < | <br>35 kB  | vor 19 Minuten |
| Cuber                         | < | <br>663 k8 | var 19 Minuten |
| Testordher                    | < | <br>0 kB   | Gerade eben    |
| Norman Coud, User, Manual pot | < | <br>2.4 MB | var 19 Minuten |
| 3 Ordner und 1 Datel          |   | 3.1 MB     |                |

## Share (teilen) von Daten

• Möchte Sie eine Datei mit einem anderen Benutzer oder einer Gruppe teilen, klicken Sie auf folgendes Symbol:

| # )   4 |                          |   |            |                |
|---------|--------------------------|---|------------|----------------|
|         | Name +                   |   | Größe      | Geändert       |
|         | Documents                | < | <br>35 kB  | vor 19 Minuten |
|         | Photos                   | < | <br>663 kB | vor 19 Minuten |
|         | Testarcher               |   | <br>0 kB   | Gerade eben    |
| 저       | ownCloud,User,Nanual.pdf | < | <br>2.4 MB | vor 19 Minuten |
|         | 3 Ordner und 1 Datei     |   |            |                |

• Es öffnet sich rechts eine neue Anzeigeleiste. In dieser können Sie unter "Teilen" einen Benutzer mit seinem vollen Namen suchen. Die ownCloud findet alle eingetragenen Benutzer\*innen und Gruppen auch durch eine Autovervollständigung.

| # ) +           |           |   |            |                |             | Testordner             |   |
|-----------------|-----------|---|------------|----------------|-------------|------------------------|---|
| □ Name =        |           |   | Größe      | Geändert       |             | ★ 0 kB, vor 10 Minuten |   |
| Documents       |           | < | <br>35 kB  | vor 19 Minuten | Aktivitätee | Tellen                 |   |
| Photos          |           | < | <br>663 kB | vor 19 Minuten | Steen Kell  | er                     |   |
| Testordner      |           | < | <br>0 kB   | Gerade eben    | C LIK WIL   | 11                     | _ |
| ownCloud_User_M | anual.pdf | < | <br>2.4 MB | vor 19 Minuten |             |                        |   |
|                 |           |   | 3.1 MB     |                |             |                        |   |

#### Informationen über Ihren Account

 Möchten Sie weitere Informationen über den verfügbaren bzw. den von Ihnen genutzten Speicherplatz haben, gehen sie in der rechte oberen Ecke auf Ihren Namen und klicken dort auf "Persönlich".

| ŵ | TUCloud                            |           |    | Q, Test Benutzer + |
|---|------------------------------------|-----------|----|--------------------|
| • | Alle Dateien                       | * ) +     |    | Persönlich         |
| * | Favoriten                          | Name *    | Gr | őőe Ó Abmelden     |
| < | Mit Dir geteilt                    | Documents | <  | 0 KB Gerade eben   |
| < | Von Dir geteilt                    | Photos    | <  | 0 KB Gerade eben   |
| 8 | Geteilt über einen Link            |           |    |                    |
| ď | Tags                               | 2.Ordner  |    |                    |
| * | Gelöschte Dateien<br>Einstellungen |           |    |                    |

• Sie können hier weitere Einstellungen vornehmen - z.B. Ihr Profilbild oder die Sprache ändern und Benachrichtigungseinstellungen vornehmen. Eine Passwortänderung führen Sie bitte im Service-Portal des Rechenzentrums durch, selbige ist innerhalb der Cloud nur für wenige spezielle (lokale) Accounts möglich.

| 10Cloud                                   |                                                                                                    |                                                                                                    | Test Benutzer + |
|-------------------------------------------|----------------------------------------------------------------------------------------------------|----------------------------------------------------------------------------------------------------|-----------------|
| Persönliche Informationen<br>Sync-Clients | Du benutzt 0 B von 5 GE                                                                                                    | 9                                                                                                    |                 |
| Sync-Clients<br>Aktivität                 | Du benutzt 0 B von 5 Ge<br>Profilbild<br>Profilbild<br>Passwort<br>Aktuelles Passwort<br>Aktuelles Passwort<br>Sprache<br>Deutsch (Persönlich)<br>Lade die Apps zur<br>Mesktop app<br>Mesktop app<br>Mesktop app<br>Mesktop app | Vollständiger Name<br>Test Benutzer<br>E-Mail<br>Deine E-Mail-Adresse<br>Für Passwort Wiederherstellung und Benachrichtigungen<br>Gruppen<br>Du bist Mitglied folgender Gruppen:<br>Neues Passwort & Passwort ändern<br>Synchronisierung Deiner Daten herunteer<br>Synchronisierung Deiner Daten herunteer<br>MOROD AFF CN<br>Coogle Play<br>Composition | a the           |
|                                           |                                                                                                    |                                                                                                    |                 |

Benachrichtigungen per E-Mail sind per Voreinstellung weitestgehend abgeschaltet - bis auf die Benachrichtigungen, die "eine Aktion erfordern".

#### Mail-Benachrichtigungen

 Nicht per E-Mail benachrichtigen
 ien lassen. Einige davon sind informativ, ande

 ✓ Nur benachrichtigen wenn Aktion notwendig ist
 Image: State State

Über allen Ereignissen benachrichtigen

Um Mails zu bekommen ist es notwendig eine E-Mail-Adresse für dein Konto anzugeben.

#### Aktivität

| Mail | Stream |                                                                                                    |
|------|--------|----------------------------------------------------------------------------------------------------|
|      |        | Eine neue Datei oder ein neuer Ordner wurde erstellt                                                        |
|      |        | Eine Datei oder ein Ordner wurde geändert                                                                   |
|      |        | Benachrichtigungen über Neues und Änderungen auf Deine<br>favorisierten Dateien beschränken (nur im Stream) |
|      |        | Eine Datei oder ein Ordner wurde gelöscht                                                                   |
|      |        | Eine Datei oder ein Ordner wurde wiederhergestellt                                                          |
|      |        | Eine Datei oder ein Ordner wurde geteilt                                                                    |
|      | ⊻      | Eine Datei oder ein Ordner wurde von einem anderen Server<br>geteilt                                        |
|      |        | Eine öffentlich geteilte Datei oder ein öffentlich geteilter Ordner<br>wurde <b>heruntergeladen</b>         |
|      |        | Kommentare für Dateien (immer im Stream aufgelistet)                                                        |
|      |        | Die Datei wurde von Ransomware-Schutz blockiert.                                                            |
|      |        | Der Schreibzugriff wurde von Ransomware-Schutz gesperrt.                                                    |
|      |        | Der Schreibzugriff wurde von Ransomware-Schutz freigegeben.                                                 |
|      |        | System-Tags für eine Datei sind geändert worden                                                             |
|      |        |                                                                                                    |

Deine eigenen Datei-Aktivitäten im Stream auflisten

Über Deine eigenen Aktivitäten via E-Mail benachrichtigen

• Möchten Sie wieder zurück zu Ihren Dateien, klicken Sie oben links auf die Cloud bzw. das TUCloud-Logo und wählen dort "Dateien" aus.

| 1864 T    | UCloud    |         |                |              |                                                                                                    | Test Benutzer 👻 |
|-----------|-----------|---------|----------------|--------------|----------------------------------------------------------------------------------------------------|-----------------|
|           |           |         | Den Einrichte  | ungsassiste  | nten erneut anzeigen                                                                                        |                 |
|           | 4         |         |                |              |                                                                                                    |                 |
| Dateien   | Aktivität | Galerie |                |              |                                                                                                    |                 |
| Aktivität |           |         | Aktivität      |              |                                                                                                    |                 |
|           |           |         | AKLIVILAL      |              |                                                                                                    |                 |
|           |           |         | Mail           | Stream       |                                                                                                    |                 |
|           |           |         |                | 2            | Eine neue Datei oder ein neuer Ordner wurde erstellt                                                        |                 |
|           |           |         |                | 52           | Eine Datei oder ein Ordner wurde geändert                                                                   |                 |
|           |           |         |                |              | Benachrichtigungen über Neues und Änderungen auf Deine<br>favorisierten Dateien beschränken (nur im Stream) |                 |
|           |           |         |                | 2            | Eine Datei oder ein Ordner wurde gelöscht                                                                   |                 |
|           |           |         |                | 2            | Eine Datei oder ein Ordner wurde wiederhergestellt                                                          |                 |
|           |           |         | <b>S</b>       | 2            | Eine Datei oder ein Ordner wurde geteilt                                                                    |                 |
|           |           |         | 2              | 2            | Eine Datei oder ein Ordner wurde von einem anderen Server<br>geteilt                                        |                 |
|           |           |         |                |              | Eine öffentliche geteilte Datei oder ein öffentlicher geteilter<br>Ordner wurde heruntergeladen             |                 |
|           |           |         |                | 2            | Kommentare für Dateien                                                                                      |                 |
|           |           |         |                | 2            | System-Tags für eine Datei sind geändert worden                                                             |                 |
|           |           |         | Deine eine     | and the sea  | ten im Stream sufficten                                                                                     |                 |
|           |           |         | Uber Deine     | eigenen Ak   | tivitäten via E-Mail benachrichtigen                                                                        |                 |
|           |           |         |                |              |                                                                                                    |                 |
|           |           |         | Bevor Du E-Ma  | ail-Benachri | ichtigungen empfangen kannst, musst Du Deine E-Mail-Adresse                                                 | einrichten.     |
|           |           |         | Sende E-Mails: | Stündlich    | •                                                                                                    |                 |
|           |           |         |                |              |                                                                                                    |                 |
|           |           |         |                |              |                                                                                                    |                 |
|           |           |         |                |              |                                                                                                    |                 |
|           |           |         | Version        |              |                                                                                                    |                 |
|           |           |         | TUCloud 9.0.2  | (stable)     |                                                                                                    |                 |
|           |           |         |                |              |                                                                                                    |                 |

## Löschen & Wiederherstellen von Dateien

• Soll eine Datei gelöscht werden, markieren Sie diese und klicken Sie oben rechts auf "Löschen".

| й)ў | TUCloud                 |            |                 | ٩    | Test Benutzer + |
|-----|-------------------------|------------|-----------------|------|-----------------|
|     | Alle Dateien            | * > +      |                 |      |                 |
| *   | Favoriten               | 1 Ordner   | 👃 Herunterladen | 08   | Löschen 👕       |
| <   | Mit Dir geteilt         | Documents  | <               | 0 KB | vor 15 Minuten  |
| <   | Von Dir geteilt         | Photos     | e               | 0 KB | vor 15 Minuten  |
| P   | Geteilt über einen Link | Transfer   |                 |      | Constanting in  |
| Q,  | Tags                    | Testoroner | <               | UKB  | Gerade eben     |
|     |                         | 3 Ordner   |                 | 0 B  |                 |
|     |                         |            |                 |      |                 |
|     |                         |            |                 |      |                 |
|     |                         |            |                 |      |                 |
|     |                         |            |                 |      |                 |
| ŵ   | Gelöschte Datelen       |            |                 |      |                 |
| 0   | Einstellungen           |            |                 |      |                 |
|     |                         |            |                 |      |                 |

• Wurde eine Datei versehentlich gelöscht, kann diese über den Punkt "Gelöschte Dateien" wiederhergestellt werden.

| No. TUCloud                 |            | Q, Test Benutzer -               |
|-----------------------------|------------|----------------------------------|
| Alle Dateien                | # >        |                                  |
| ★ Favoriten                 | I Ordner   | 🔕 Wiederherstellen Löschen 🗑     |
| < Mit Dir geteilt           | Testordner | 🔊 Wiederberstellen 🚥 Gerade eben |
| < Von Dir geteilt           |            |                                  |
| 🔗 🛛 Geteilt über einen Link |            |                                  |
| Q, Tags                     |            |                                  |
|                             |            |                                  |
|                             |            |                                  |
|                             |            |                                  |
|                             |            |                                  |
|                             |            |                                  |
| Gelöschte Dateien           |            |                                  |
| C Einstellungen             |            |                                  |
|                             |            |                                  |
|                             |            |                                  |

#### [mitarbeitende]

https://doku.tu-clausthal.de/doku.php?id=speicherdienste:sync-und-share:owncloud-nutzerdoku&rev=1721973297 Dieses Dokument stammt aus der Dokuwiki-Instanz mit dem Titel RZ-Dokumentationen, die vom Rechenzentrum der Technischen Universität Clausthal bereitgestellt wird. Direkt-Link:

https://doku.tu-clausthal.de/doku.php?id=speicherdienste:sync-und-share:owncloud-nutzerdoku&rev=1721973297

Letzte Aktualisierung: 07:54 26. July 2024

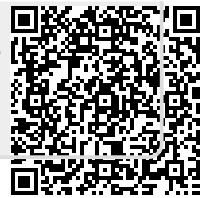